## Habilitar VLAN em telefones IP SPA300 e SPA500 Series

## Objetivos

A VLAN é uma rede local virtual. Isso significa que há um grupo de hosts que se comunicam como se estivessem na rede física, independentemente de sua localização. Isso pode permitir que o telefone IP se conecte a um host diferente, independentemente de onde ele esteja, supondo que ele esteja na mesma rede virtual do host.

Este documento explica como habilitar a VLAN nos telefones IP das séries SPA500 e SPA300

## Dispositivos aplicáveis

SPA série 500

SPA série 300

## Habilitar VLAN

Etapa 1. Pressione o ícone Setup (Configuração).

| C Settings                                |        |
|-------------------------------------------|--------|
| 1 Call History   2 Directory   3 Settings |        |
| DND                                       |        |
| Select                                    | Cancel |

Etapa 2. Pressione 3 ou navegue até Configurações.

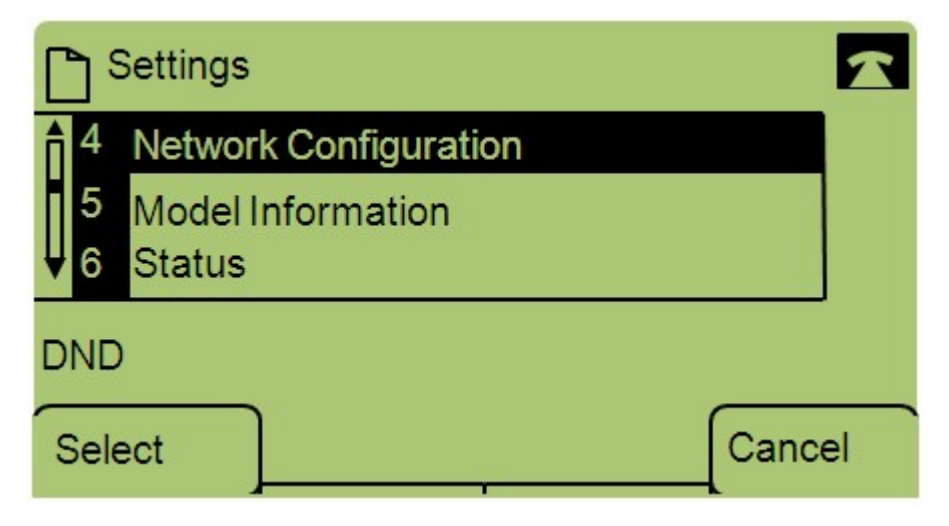

Etapa 3. Navegue até Network Configuration (Configuração de rede) e pressione Select (Selecionar) usando a tecla virtual.

| Network Configuration | A  |
|-----------------------|----|
| 12 Enable VLAN<br>No  |    |
| V 13 Admin VLANId     |    |
| DND                   |    |
| Save Edit Cance       | el |

Etapa 4. Navegue para Ativar VLAN — Observação: Pressione \*\*# para desbloquear ou bloquear determinadas opções de edição no telefone.

Etapa 5. Pressione **Edit (Editar)** para alterar o status da VLAN.

| Netw     | ork Configuratior | ιÊ | 2      |
|----------|-------------------|----|--------|
| Enable \ | /LAN              |    | 1      |
| No_      |                   |    |        |
| DND      |                   |    |        |
| ок       | Y/N               |    | Cancel |

Etapa 6. Pressione **S/N** para alternar entre Sim e Não para ativar ou desativar a VLAN.

Passo 7. Pressione **OK** para salvar as alterações.